# Installers & User guide **Retrofit Lock.**

iglooh~me

## Welcome!

This guide will get you up and running with your Retrofit Lock. In the meantime, you should follow us on Facebook and Youtube!

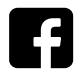

Like us on Facebook

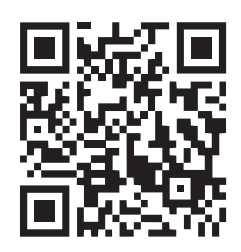

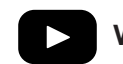

Visit our Youtube

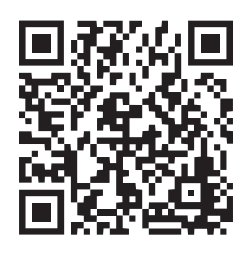

As our igloohome app is frequently updated, there may be changes to this manual. Please refer to our website igloohome.co/support for the latest version of the manual.

### **Table of Contents**

| What's Included                      |    |  |
|--------------------------------------|----|--|
| Specifications                       | 5  |  |
| Lock Anatomy                         | 6  |  |
| Installation Guide                   |    |  |
| Requirements                         | 7  |  |
| Preparing for Installations          | 10 |  |
| Installation Instructions            |    |  |
| Key Installation                     | 11 |  |
| Removable thumbturn Installation     | 13 |  |
| Non-Removable thumbturn Installation | 15 |  |
| Door Sensor Position                 | 19 |  |
| Calibrating your Lock                | 12 |  |
| Testing Lock Functionalities         | 13 |  |
| User Guide                           |    |  |
| Features                             | 15 |  |
| Unlocking                            | 17 |  |
| Locking                              | 21 |  |
| App Onboarding                       | 23 |  |
| Managing Access in App               | 24 |  |
| Changing Batteries                   | 27 |  |
| Lock Behaviour                       | 28 |  |
| Connect with Airbnb                  | 30 |  |
| Audio and LED Indications            | 31 |  |
| Troubleshoot                         | 32 |  |
| Compliance                           | 33 |  |

## What's Included

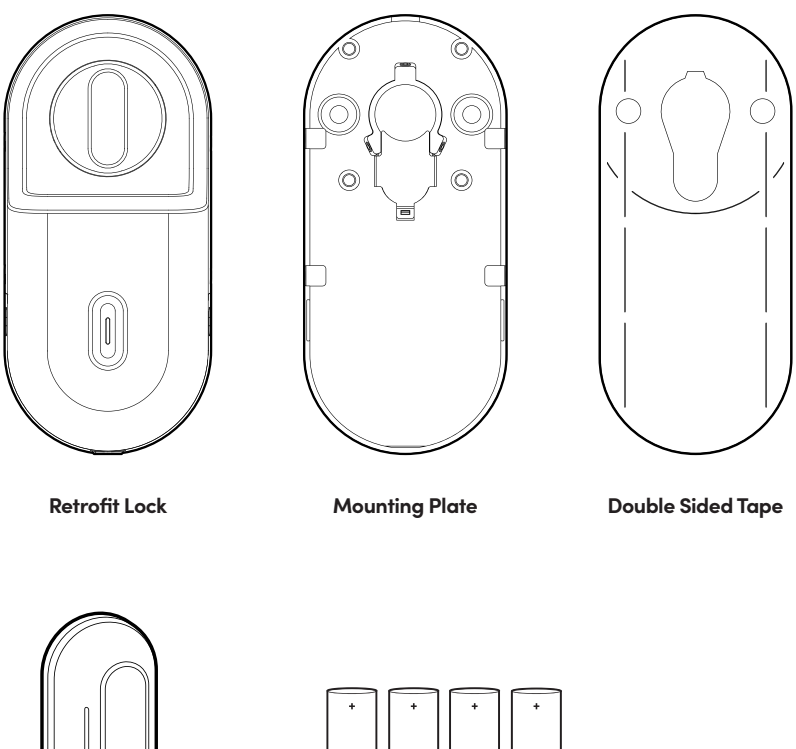

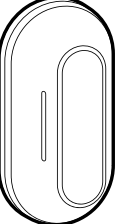

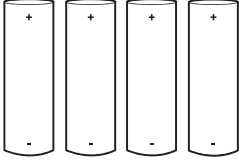

Door Sensor

**AA Alkaline Batteries** x4

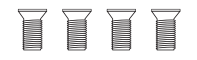

Allen Key

5mm (0.20") Bolt Screw x4

**Retrofit Extender** 

### **Specifications**

Model Battery Type Battery Life Operation Temp Storage Temp Material Weight Unlock Mechanism Unlock Speed Retrofit Lock 4 x AA\* Alkaline Batteries Up to 12 Months -20°C to 50°C -30°C to 60°C AL, ABS+PC, SUS Net: 0.3kg, Gross: 0.5kg Bluetooth, Physical Keys, Thumbturn, Multi-Function Button Single throw lock: 2 seconds unlock/lock Double throw lock: 4 seconds unlock/lock

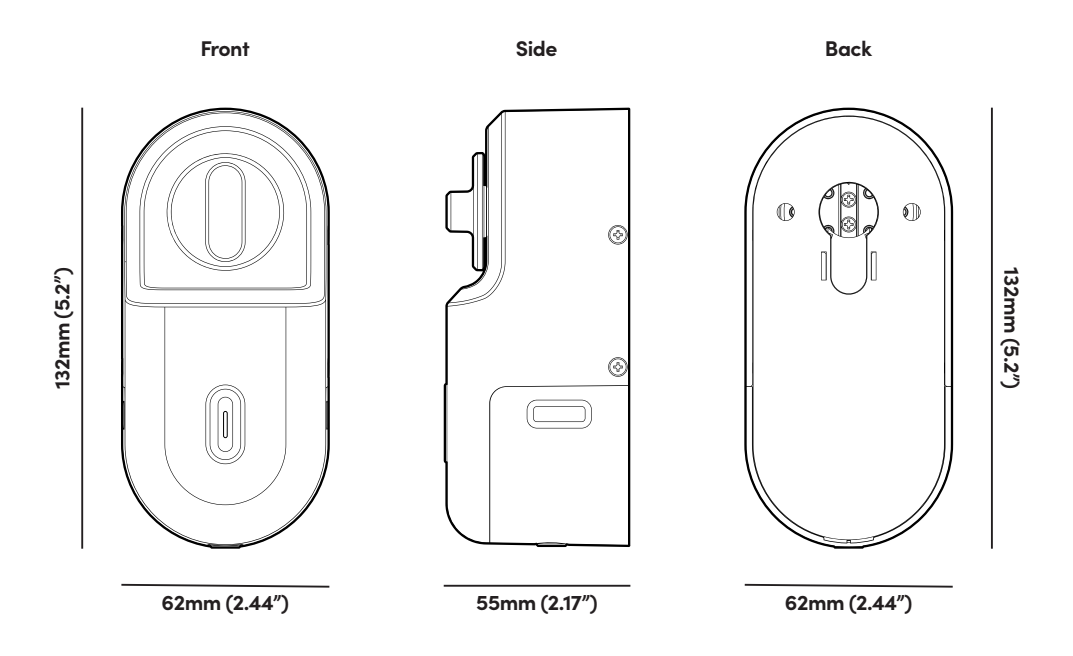

\* **DO NOT USE:** Heavy Duty, Eveready, GP, or rechargeable batteries. Duracell, Energizer and Panasonic alkaline batteries recommended. Please note that using better batteries will improve the performance and lifespan of the lock.

### User Guide Lock Anatomy

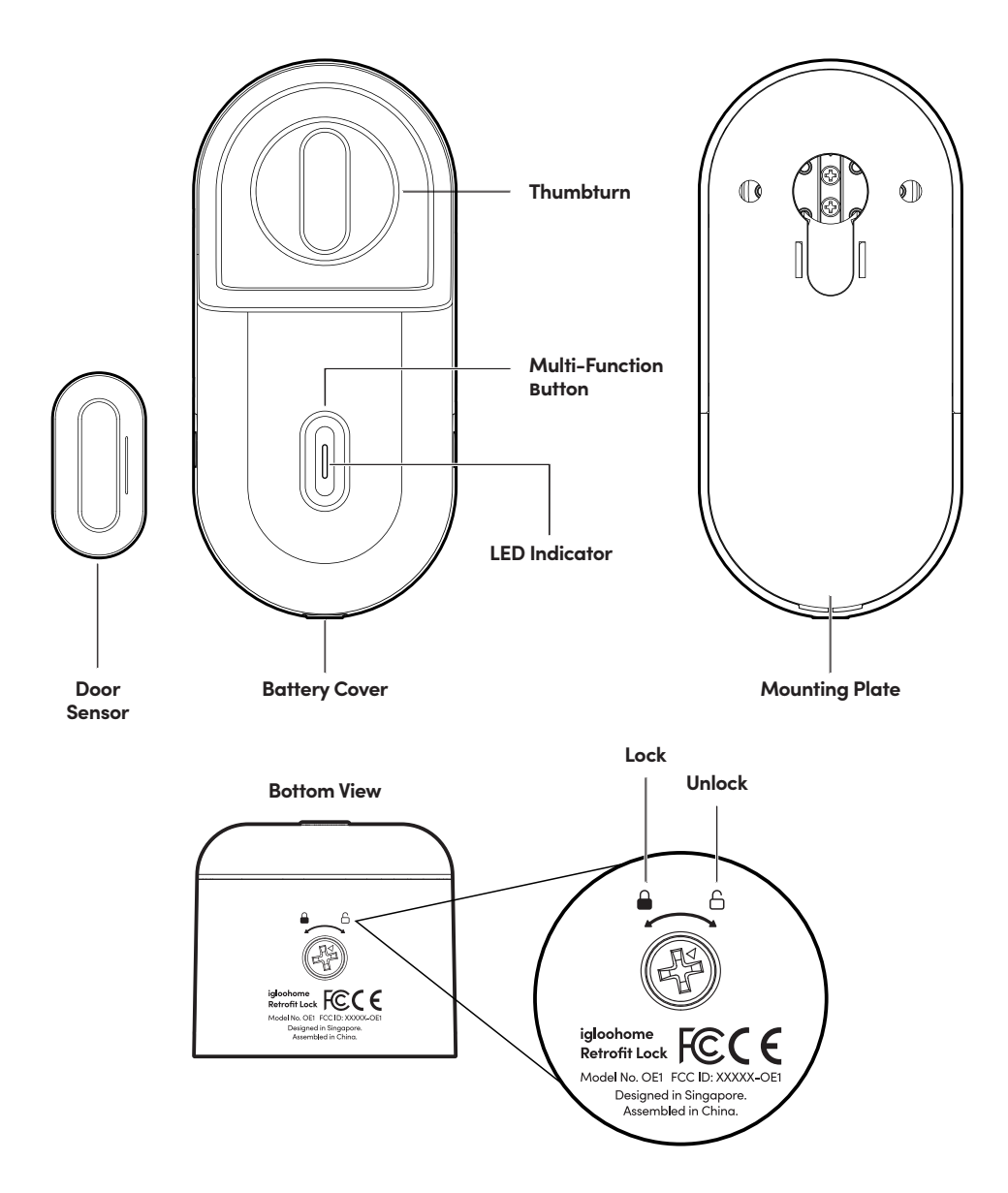

## **Installation Guide**

### Requirements for Door/Key/Cylinder/Cassette

#### Doors

Door opens inwards when you leave the house.

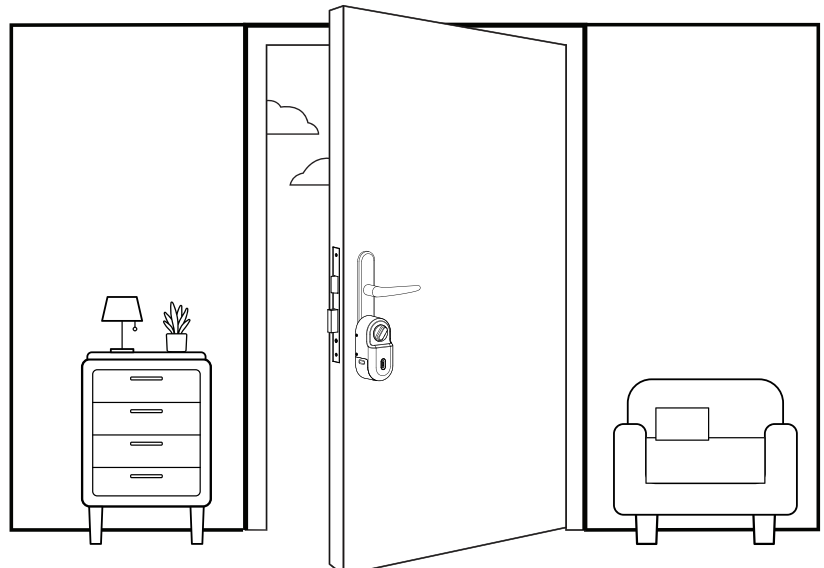

#### Keys

- 1. Thickness of key: <5mm
- 2. Key head Width: <39mm
- 3. Key head Depth: 38mm

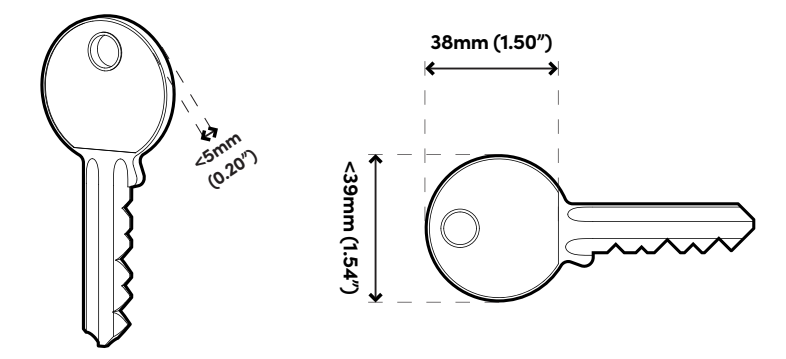

\* **NOTE:** For keys depth above 33mm please use the retrofit extender accessory, refer to page X for the installation of the retrofit extender.

#### Thumbturns

- 1. Thumbturn Thickness: Up to 20 36mm
- 2. Thumbturn Width: Up to 30mm
- 3. Thumbturn Depth: Up to 29mm

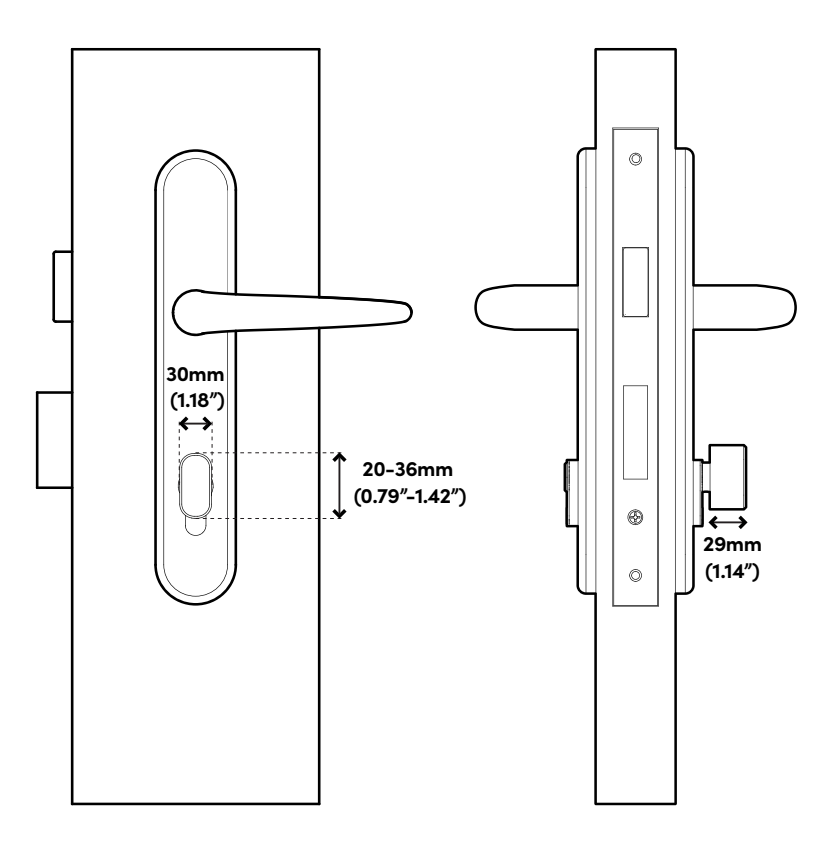

\* **NOTE:** For thumbturns depths above 24mm, please use the retrofit extender accessory, refer to page X for the installation of the retrofit extender.

#### Cylinder

- 1. The Retrofit Lock will only work with euro profiled cylinder
- 2. Cylinder should protrude 4mm for stable use, else user will have
- to use the 3M adhesive tape provided to secure the lock

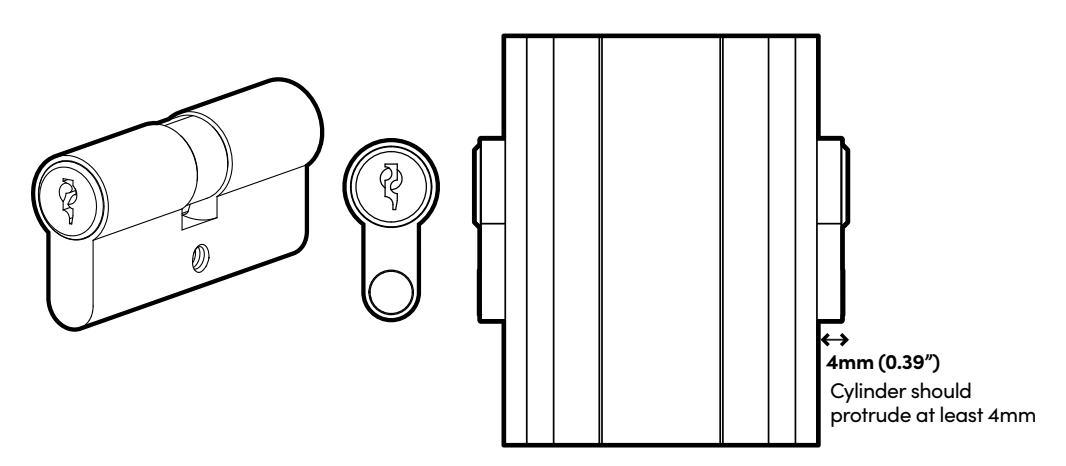

#### Cassette

Cassette with backset greater than 35mm

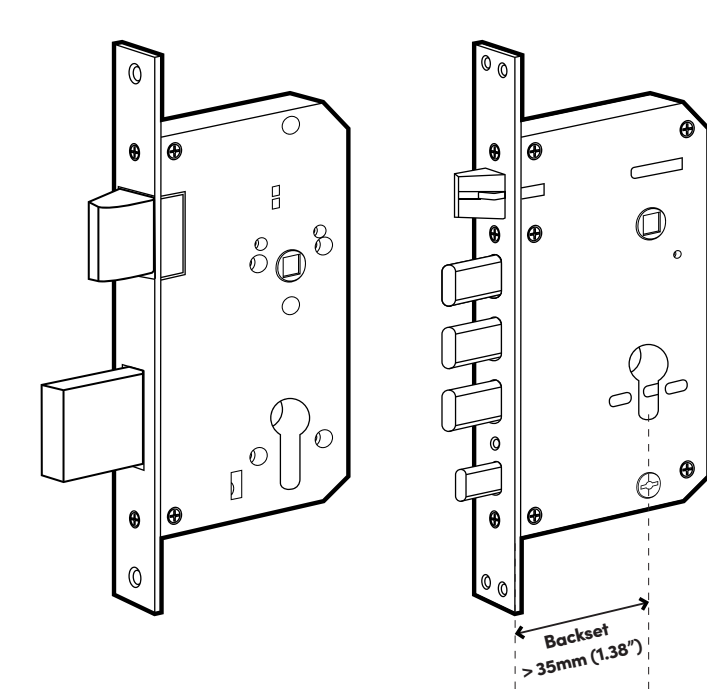

## **Preparing for Installation**

| Items needed:                                             |           |
|-----------------------------------------------------------|-----------|
|                                                           |           |
| <b>#2 Phillips Screwdriver</b><br>Not provided in the box | Allen key |

#### Indoor Use

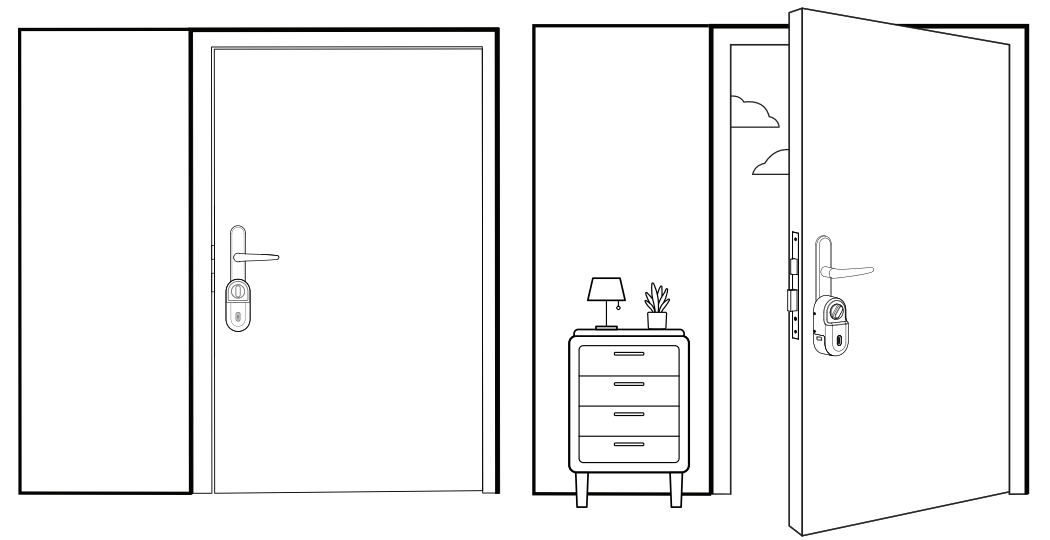

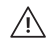

Note: The Retrofit Lock is not designed for outdoor use.

## Installation Instructions

### Retrofit Extender

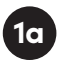

1b

Ensure that your key fits these dimensions otherwise please use the Retrofit Extender.

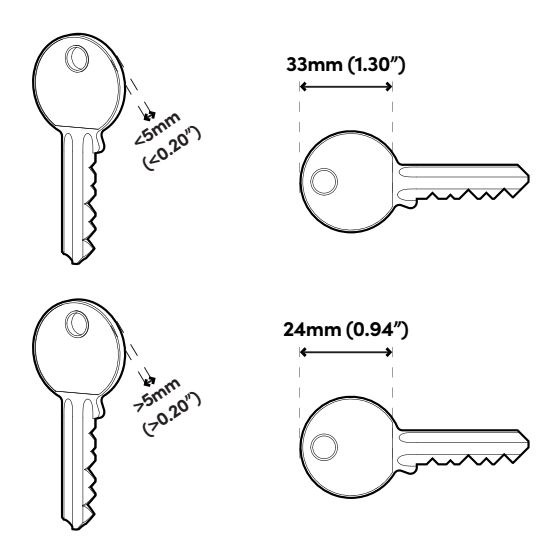

Place the Retrofit Extender onto the mounting plate and secure it with four screws.

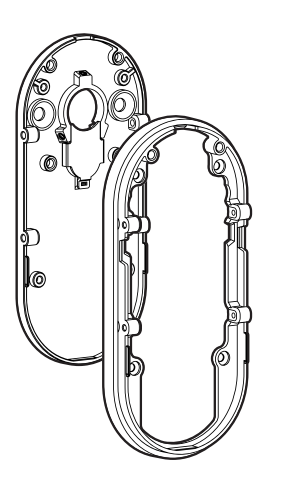

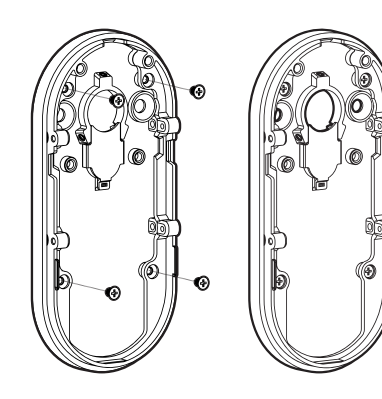

Peel off the backing of the adhesive found on the back of the mounting plate. Place it onto the lock cylinder.

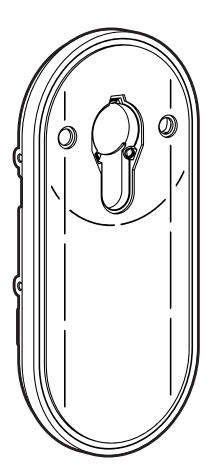

1c

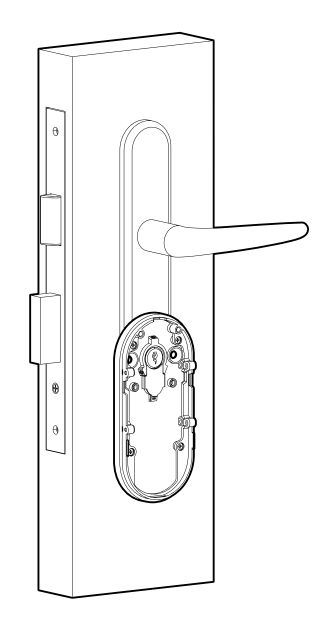

### Key Installation

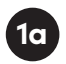

Remove keys from cylinder.

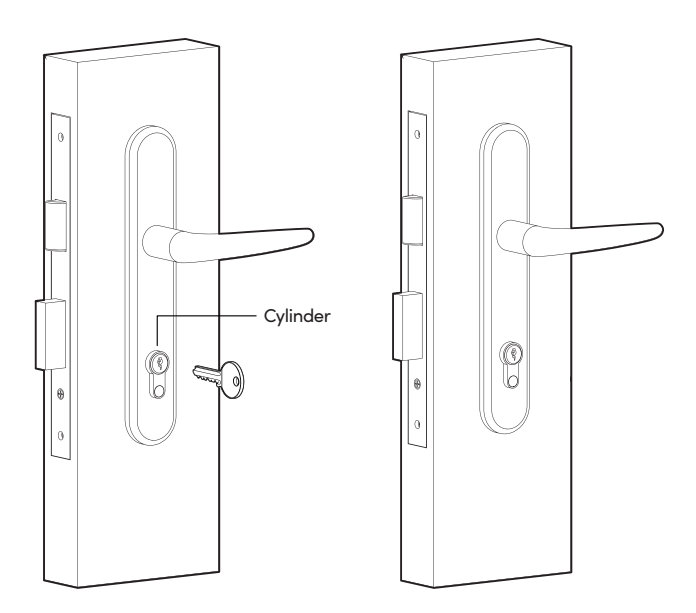

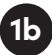

Place mounting plate onto lock cylinder and secure it with the Allen key provided.

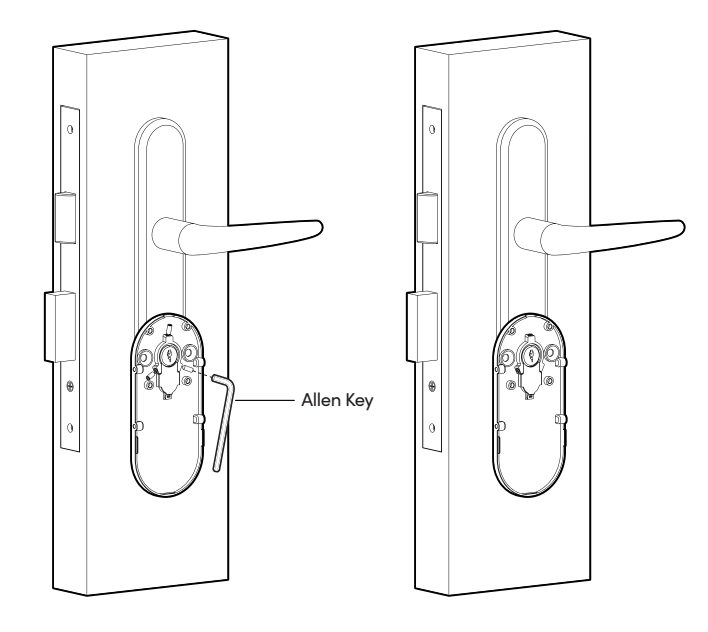

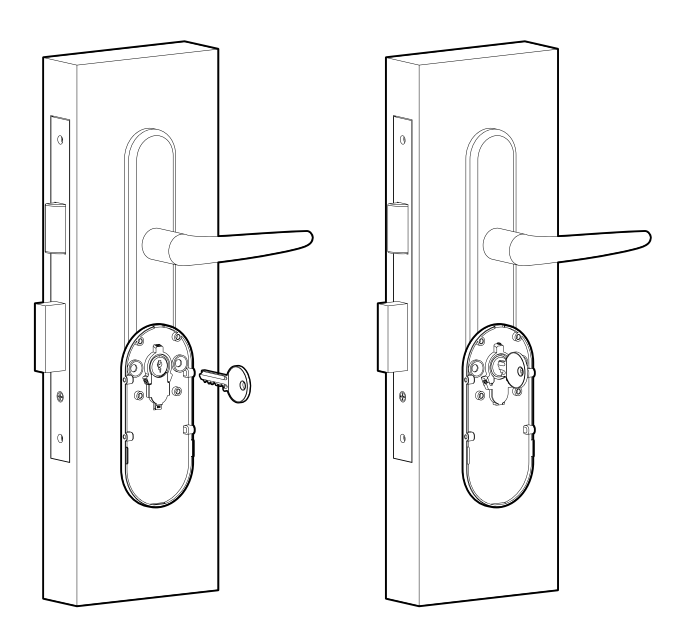

1c

## Installation Instructions

### Thumbturn Installation

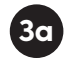

Remove screw from the lock cassette and remove the cylinder.

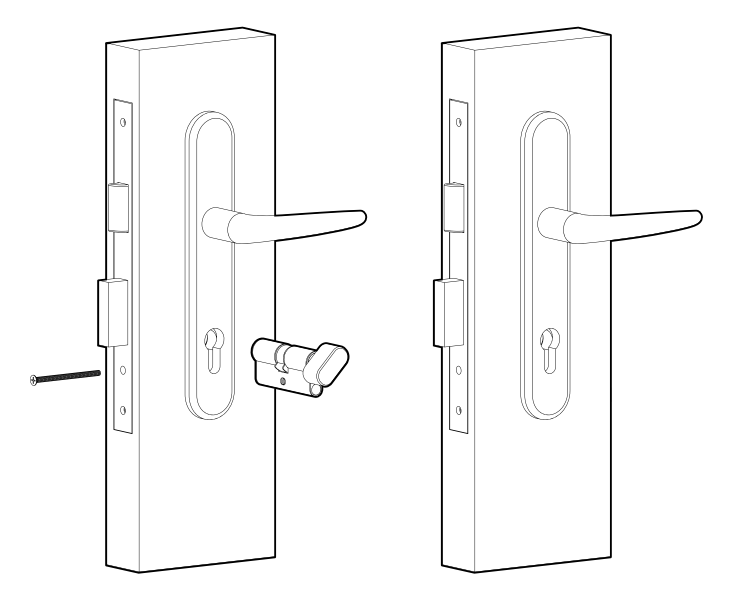

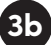

Remove the thumbturn from the lock cylinder.

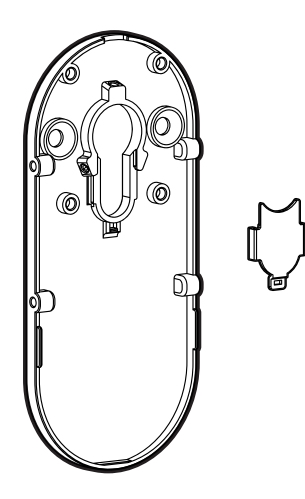

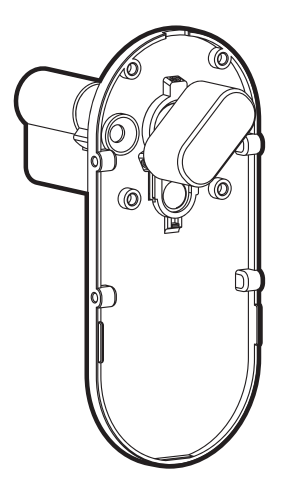

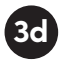

3c

Place the cylinder plate back onto the mounting plate and secure it with 3 screws.

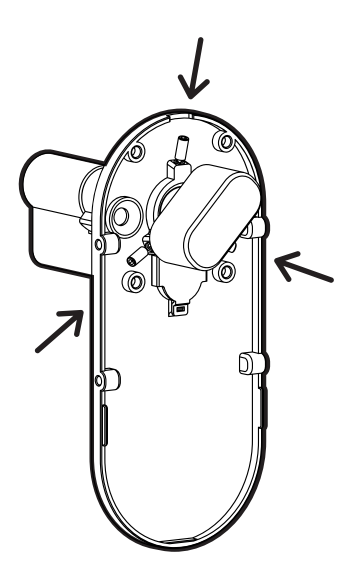

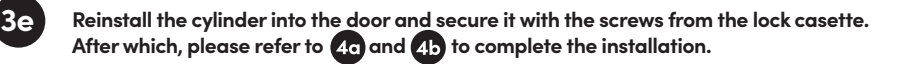

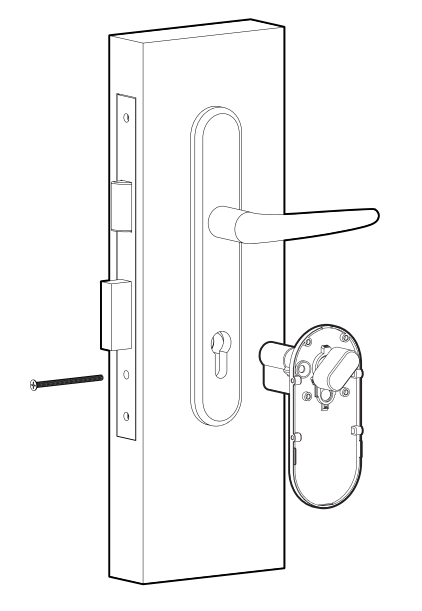

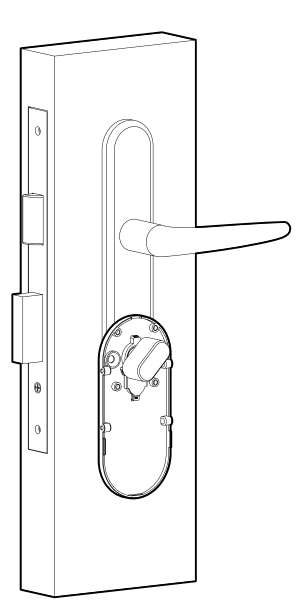

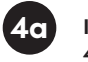

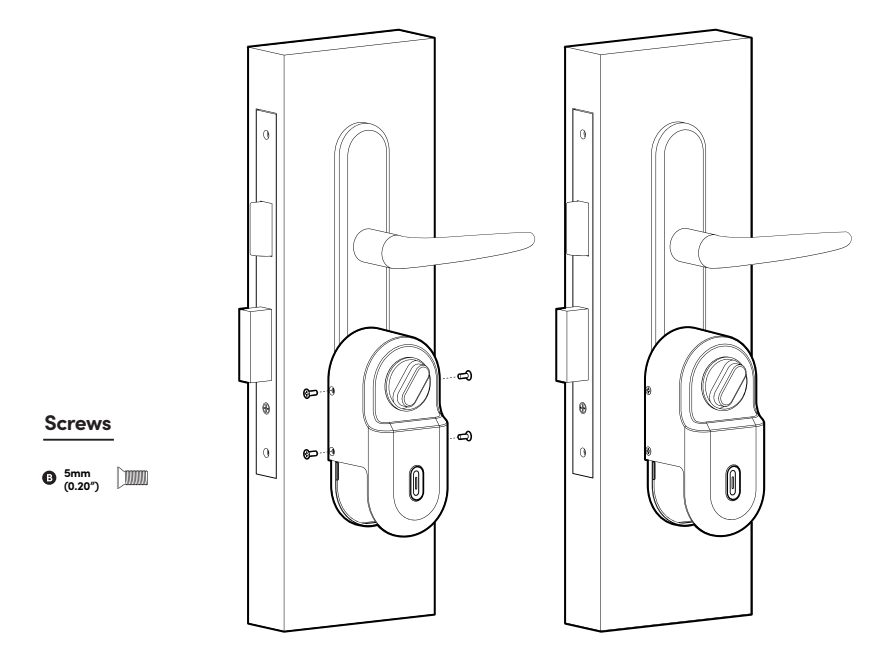

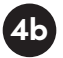

Install the battery cover and turn the screw to the 'locked' position.

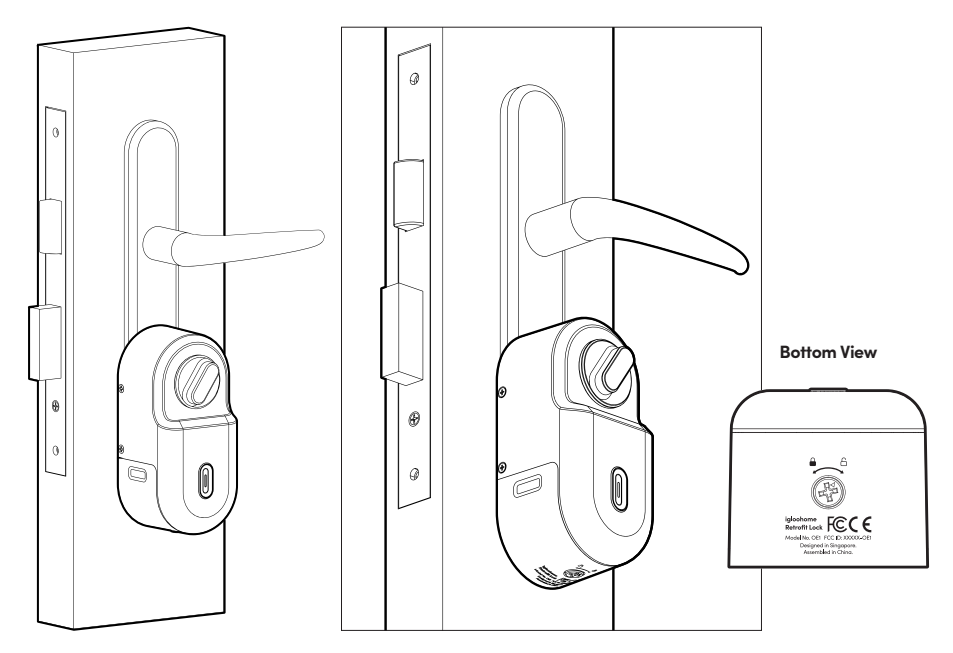

## Installation Instructions

Parallel Door Sensor Position

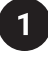

Use a wet wipe or cloth to wipe the area of the door frame where the door sensor will be installed on.

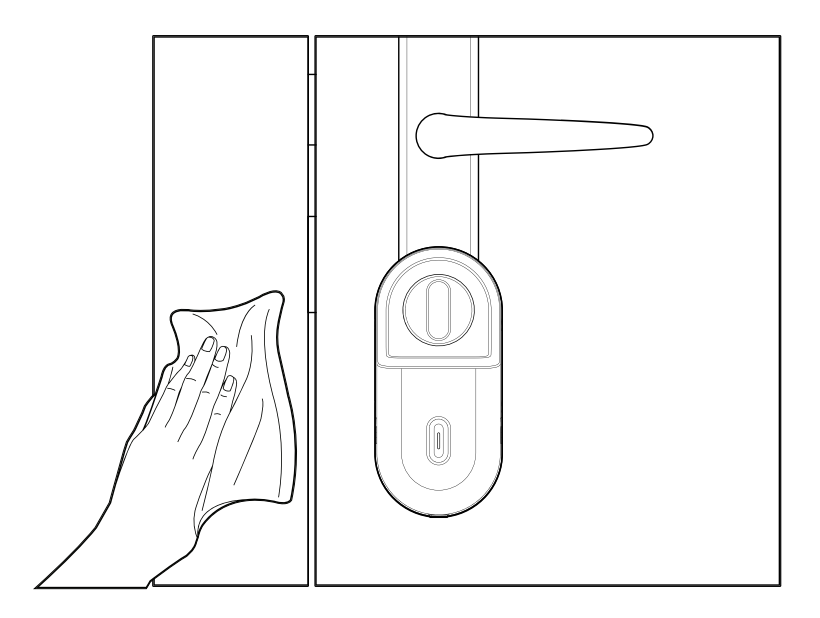

Peel off the backing of the adhesive found on the back of the door sensor.

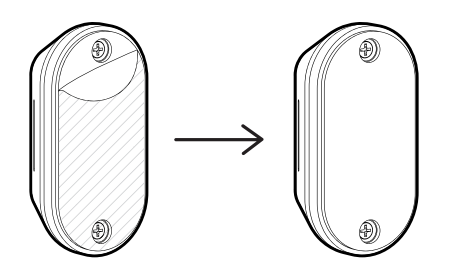

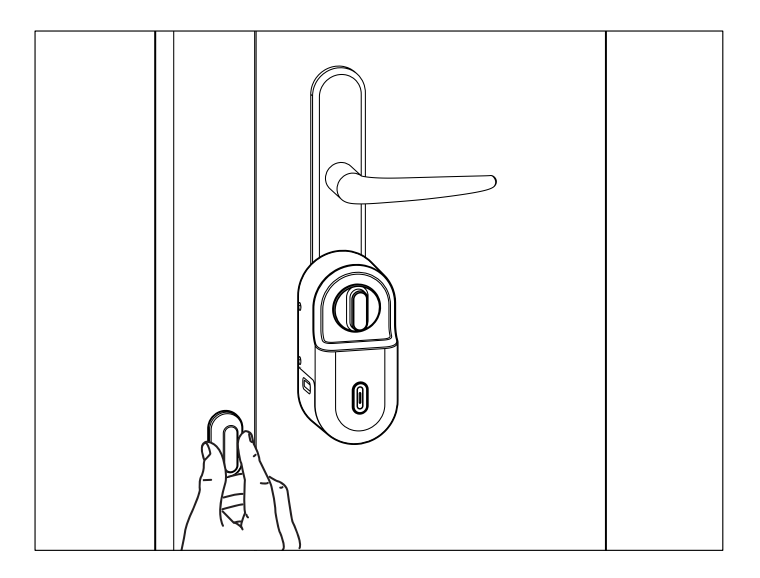

The maximum distance for detection from the center of the Multi-Function button to the center of the door sensor should be 90mm.

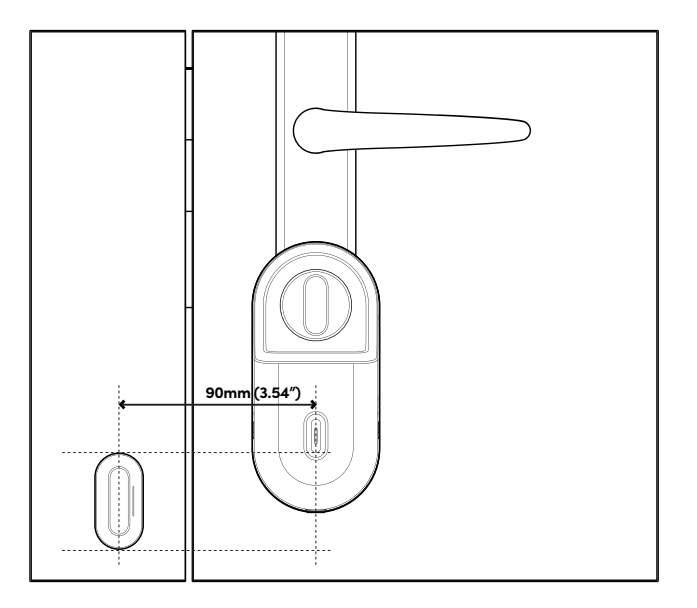

4

## Installation Instructions

Perpendicular Door Sensor Position

1

If the depth of the door frame is greater than 50mm, it is advised to install the door sensor in a perpendicular orientation.

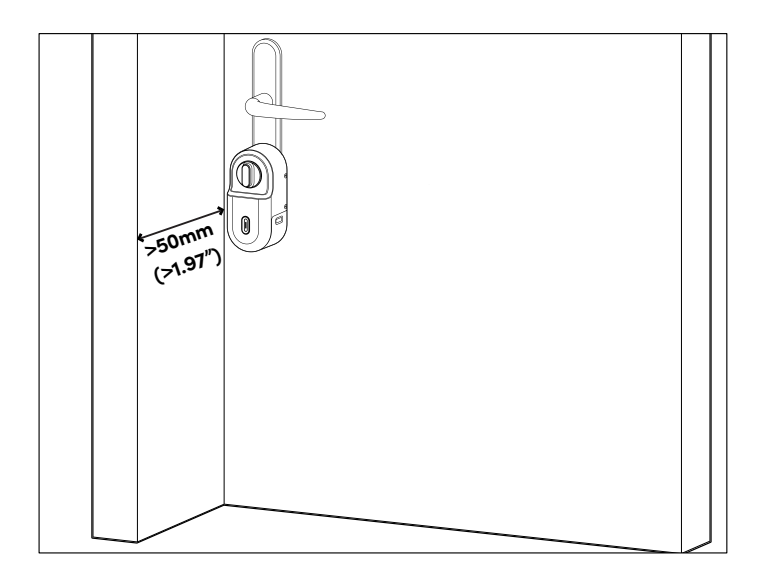

Place the Door Sensor in the orientation with the indicator facing the lock.

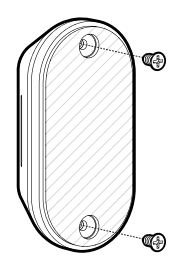

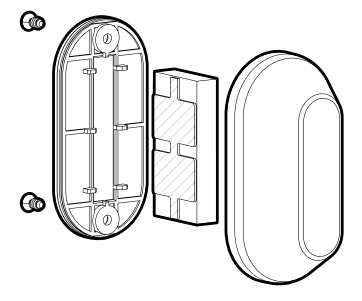

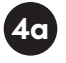

Paste the area with adhesive on the back of the magnet onto the cleaned surface and press firmly against the door frame. Ensure the area is even when mounting the door sensor.

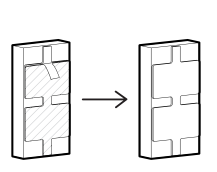

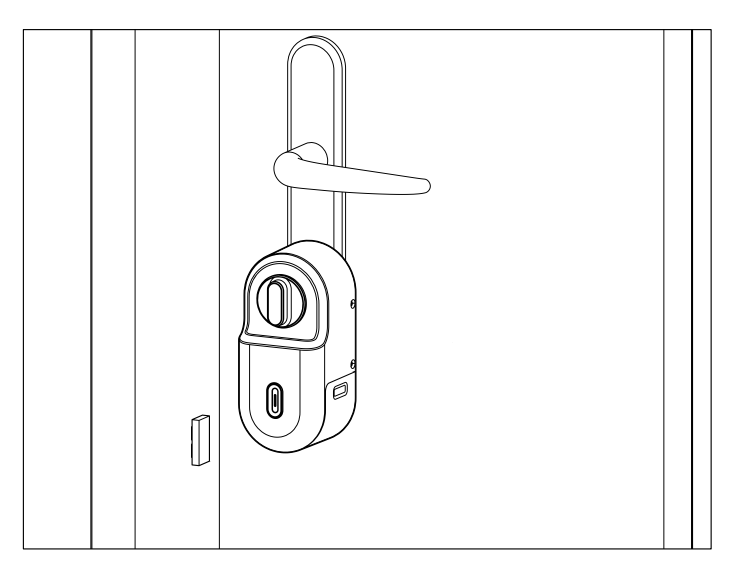

## **Calibrating your Lock**

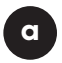

Ensure door sensor is installed properly and click next.

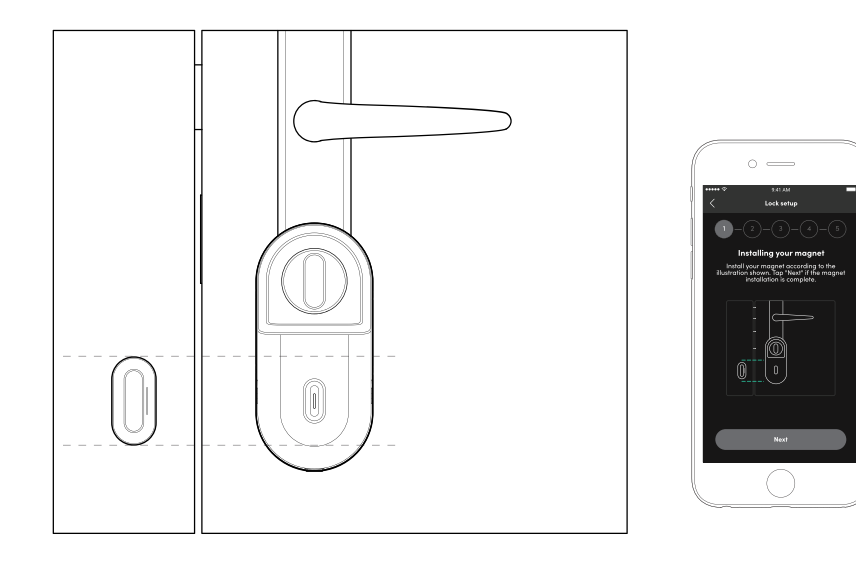

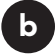

The lock will check your battery level to ensure an optimal calibration experience.

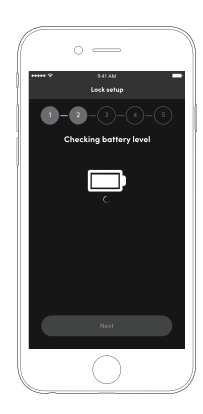

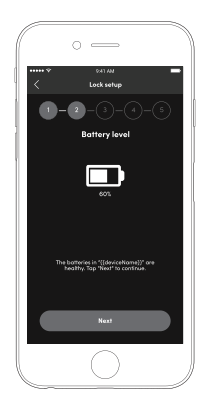

d

С

Open the door slightly ajar, ensure the latch bolt is leaning on the door. You will hear an audio indicator to notify you that you can proceed to the next step. Click next to proceed.

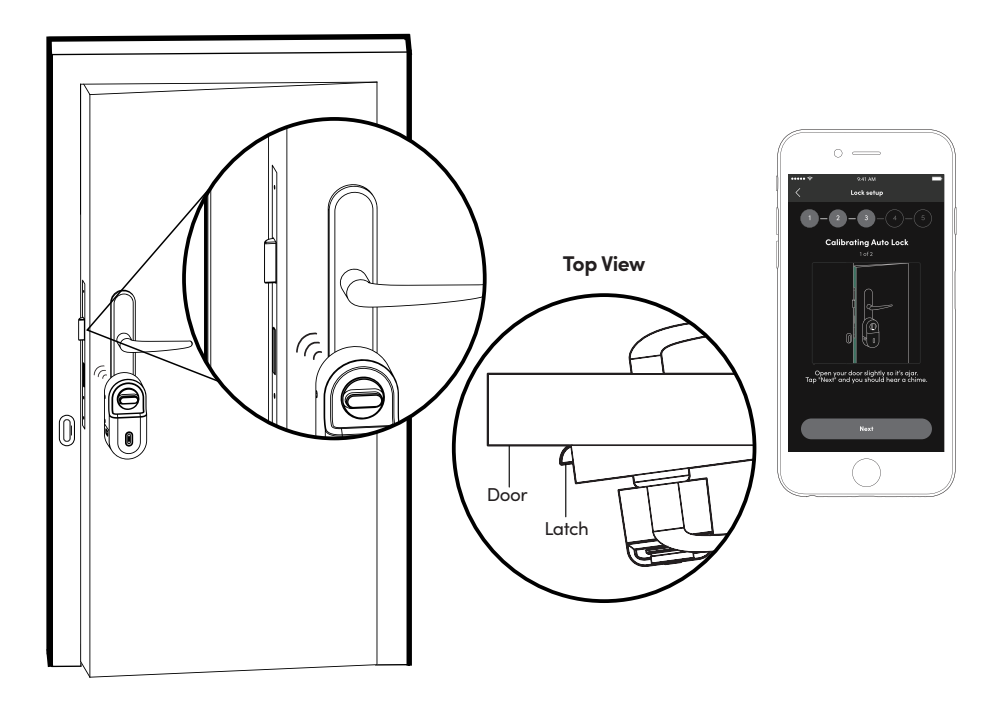

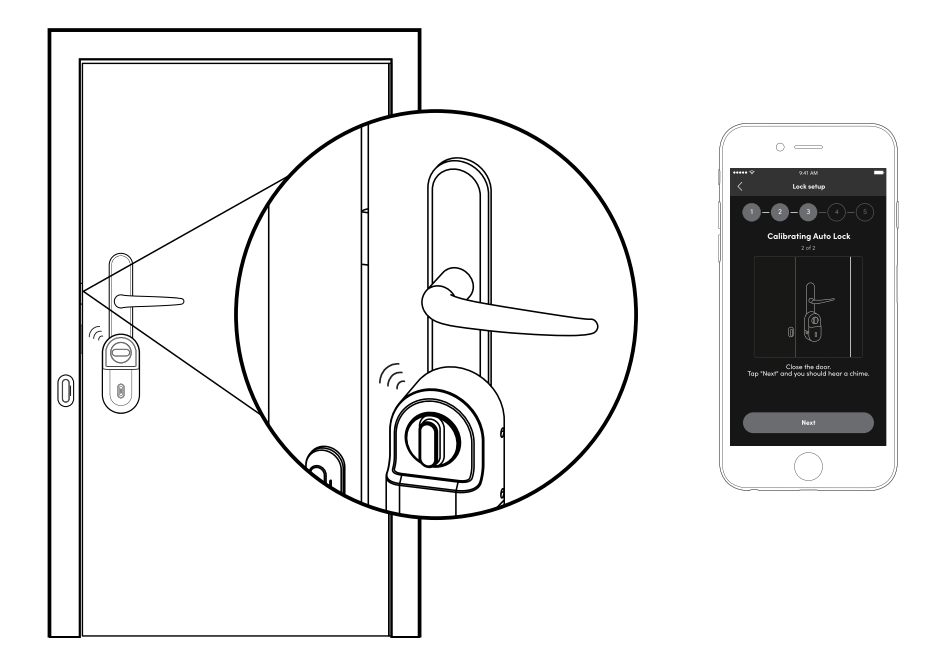

Your Retrofit lock will automatically calibrate itself for your door. There will be an audio alert and the LED Indicator will show green upon completion.

f

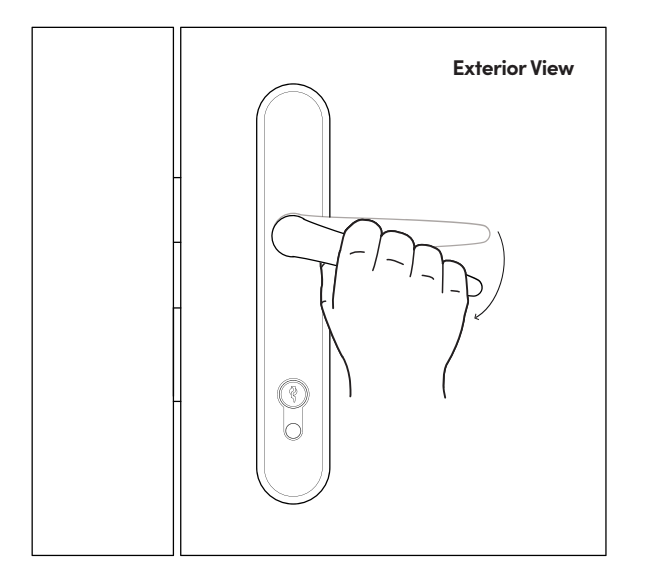

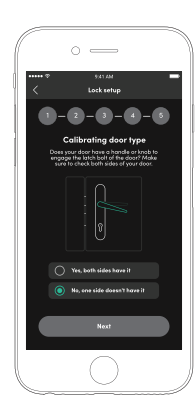

#### Congratulations, you have completed the calibration!

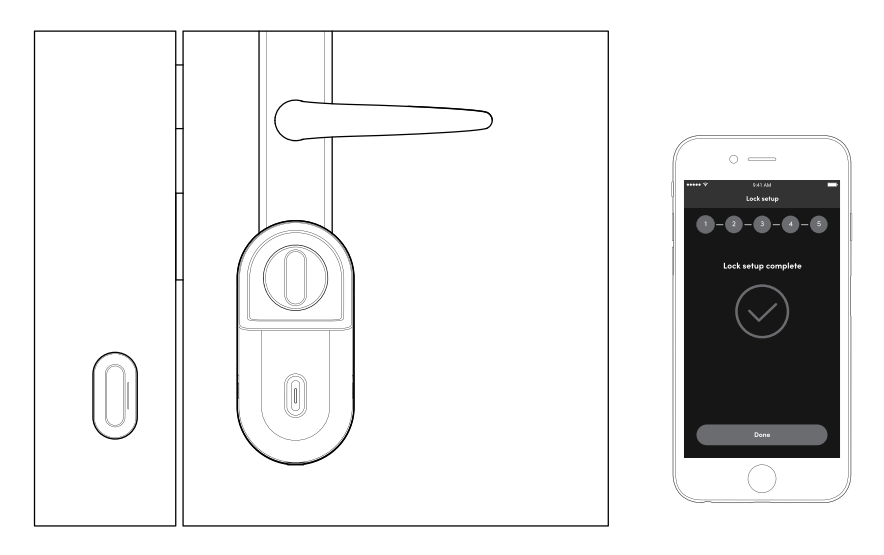

\*Note: You may perform the calibration again from the Settings tab in the igloohome app. \*It is recommended that calibration be done every 9 months.

h

## **Testing Lock Functionalities**

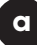

#### Manual Relock and Unlock

Manually rotate the thumbturn of the retrofit lock. Rotation of the thumbturn should be smooth and easy.

### b

#### **Bluetooth Unlock and Auto Lock**

- 1. Ensure Retrofit Lock is in a locked state.
- 2. From the igloohome app, press on the lock icon.
- 3. Retrofit Lock should unlock with LED Indicator flashing Blue followed by Green, with an audio indicator.
- 4. The Retrofit Lock should lock when the door is completely closed.

### **Features**

#### PIN Code/ Bluetooth

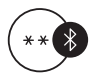

#### **Bluetooth Master Key**

The Retrofit unlocks with Bluetooth via the app.

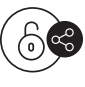

#### **Bluetooth Guest Key**

Time-sensitive Bluetooth keys can be generated and shared with guests.

#### Lock

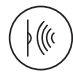

#### Auto Lock

The Retrofit locks automatically when door is closed. Users can configure the delay or deactivate this if they prefer to. Do note that function will only work when Door Sensor is installed.

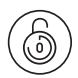

#### Manual Relock

User can press and hold the "unlock" icon on the keypad to manually lock the Retrofit Lock.

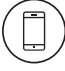

#### Auto Unlock

Works with the iglochome app to automatically unlock your door when you are within the set Bluetooth range.

Night Mode

Scheduling Mode

#### Battery

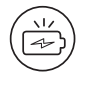

#### Low Battery Alert

An intuitive audio and LED alert will prompt you to change the batteries when it runs low. Power Mode

### **Features**

#### Security / Alarms

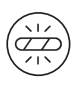

#### **Obstruction Alarm**

The lock will sound an alarm if the bolt tongue cannot be extended or retracted fully to alert the user of any obstructions.

| 1   |        | 1   |
|-----|--------|-----|
| 1   | •      | · \ |
| 1   | •—     | · 1 |
| 1   | •—     | . 1 |
| ١.  | •—     | . / |
| · \ |        | /   |
|     | $\sim$ |     |
|     |        |     |

#### Activity Logs

Entry via PIN codes and Bluetooth Key will be logged in the app.

Bluetooth key access logs are updated in real-time and PIN code access logs are updated when the owner uses a bluetooth key or update logs.

#### Others

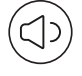

#### Volume Control

Volume is adjustable to your preference. Select from 0 (mute) to 5 (loudest).

## Unlocking

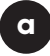

#### Bluetooth

- 1. Open your igloohome app
- 2. Tap on the  $\square$  icon
- 3. The LED Indicator will flash green twice with 4 short ascending tones once unlocked

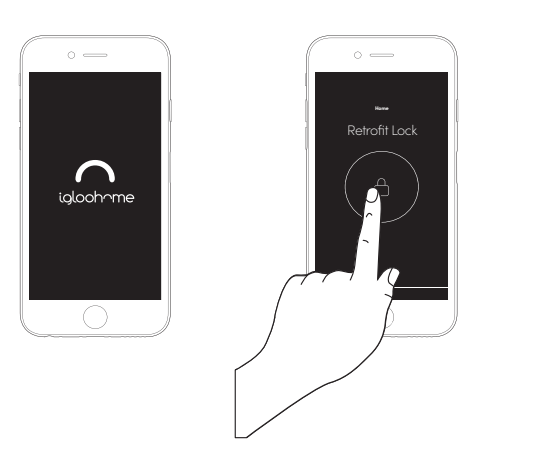

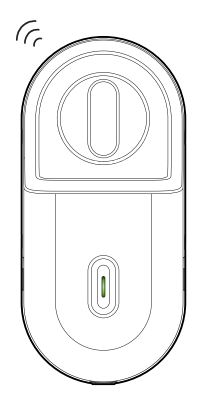

### b

#### Thumbturn

Twist the thumbturn to manually unlock from the inside.

#### Left-hand Installation

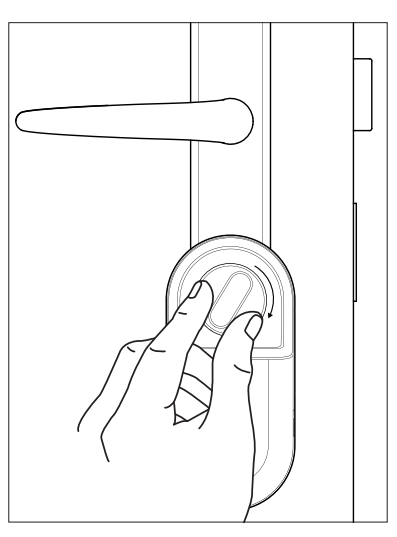

#### **Right-hand Installation**

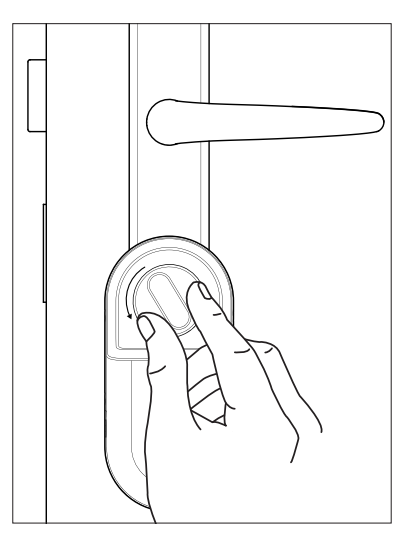

С

#### Multi-Function Button

- 1. Press the Multi-Function button to unlock
- 2. The LED Indicator will flash green twice with 4 short
  - ascending tones once unlocked.

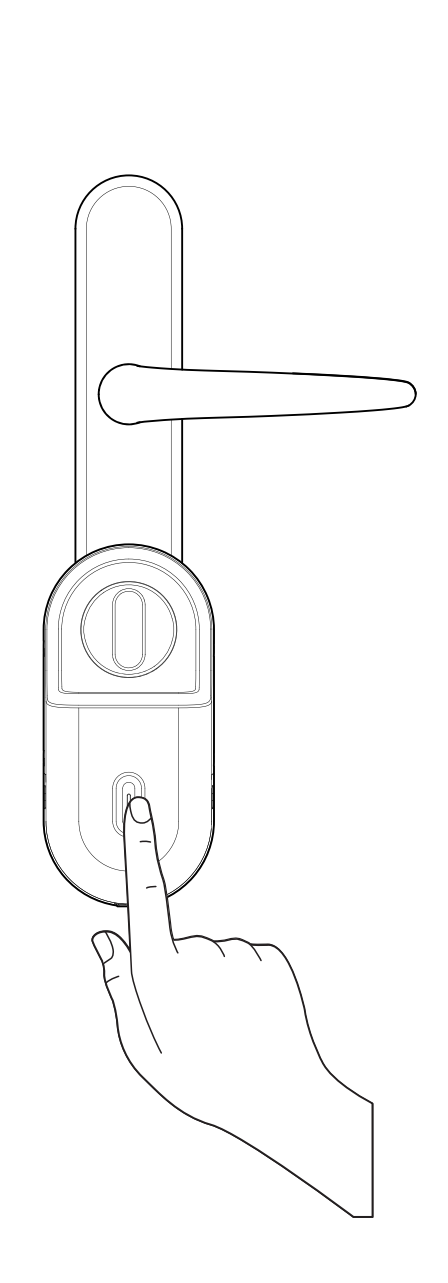

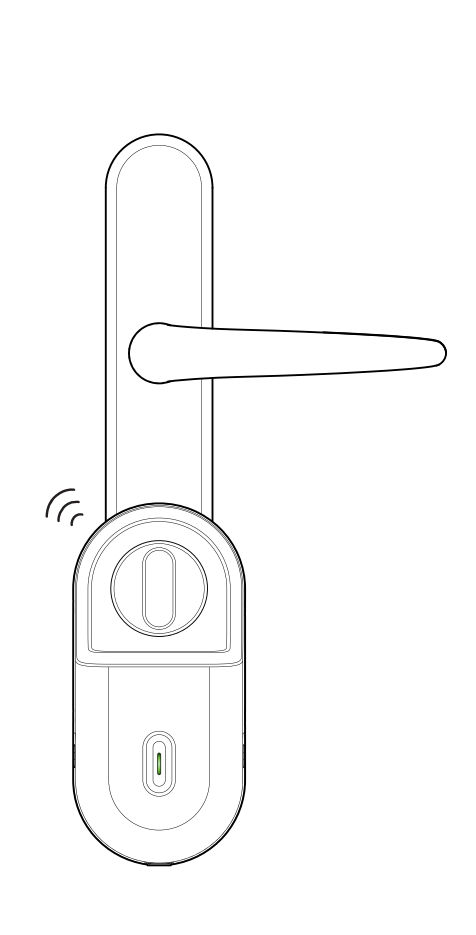

## Locking

#### a

#### Auto Lock

The Retrofit locks automatically when door is closed. User can configure the delay or deactivate\* Auto Lock if they prefer to.

Note: Function will only work when Door Sensor is installed.

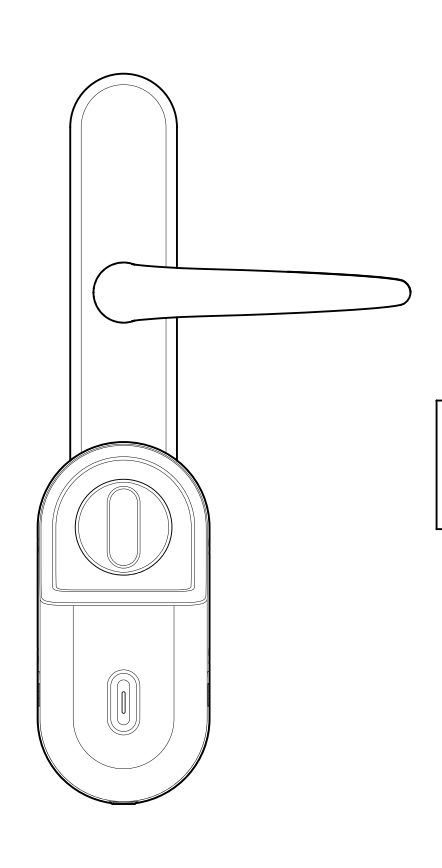

\*If Auto Lock is disabled, the lock will still lock after 30s as a security feature if the door was not opened after being unlocked via the Multi-Function Button or Bluetooth.

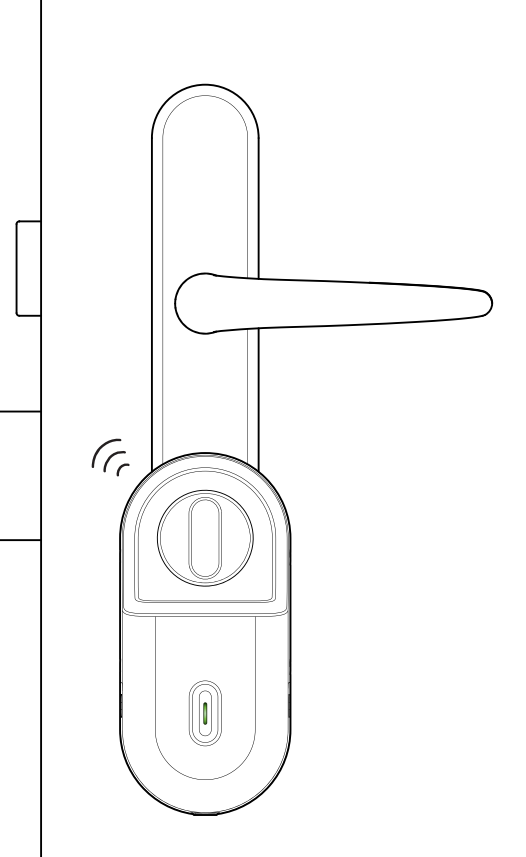

#### **Multi-Function Button**

b

In the case where the Auto Lock function is disabled or does not work, press the Multi-Function Button to lock the door from the inside.

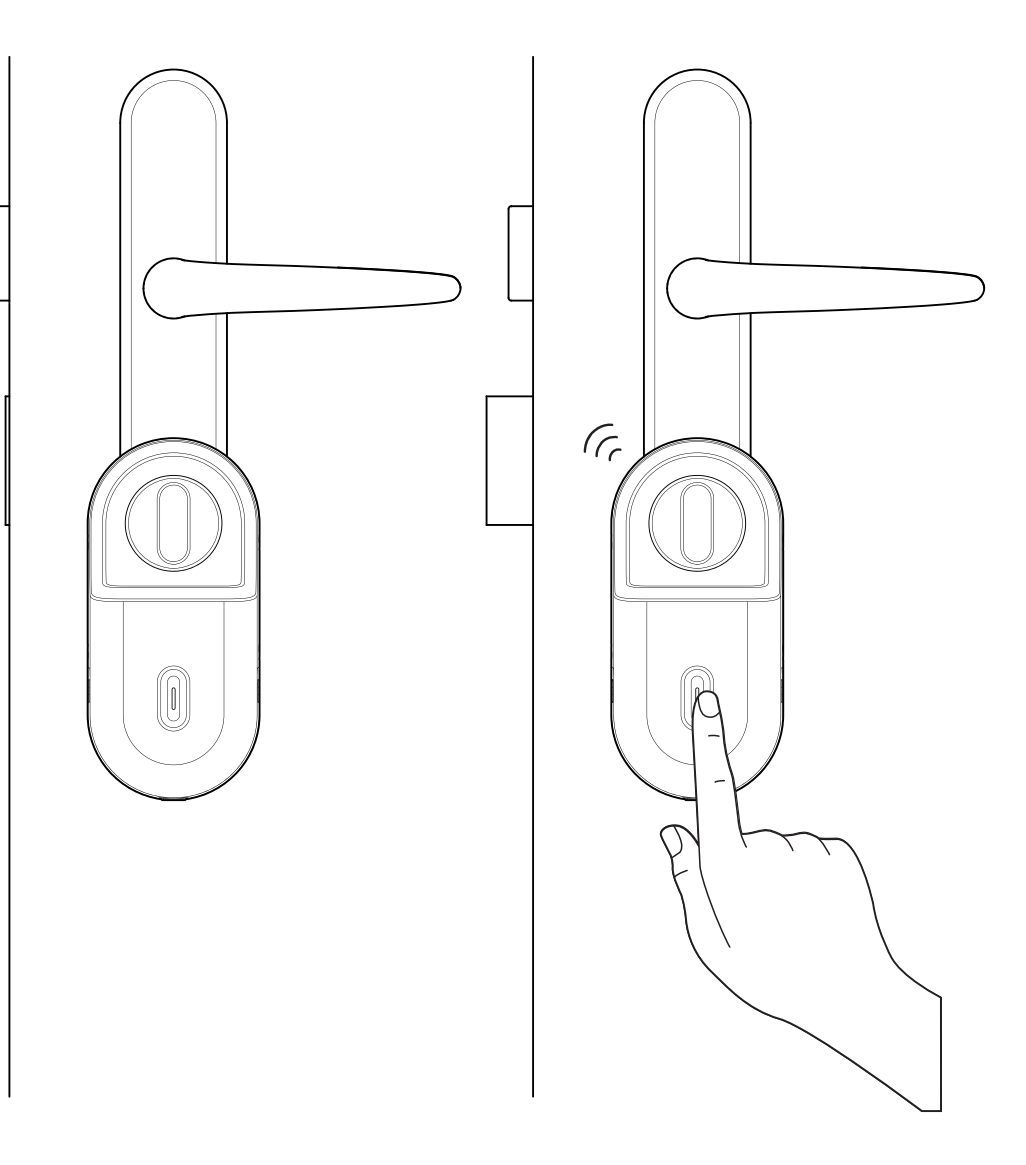

33

#### С

#### Thumbturn

In the case where the Auto Lock function is disabled or does not work, twist the thumbturn to manually lock the door from the inside.

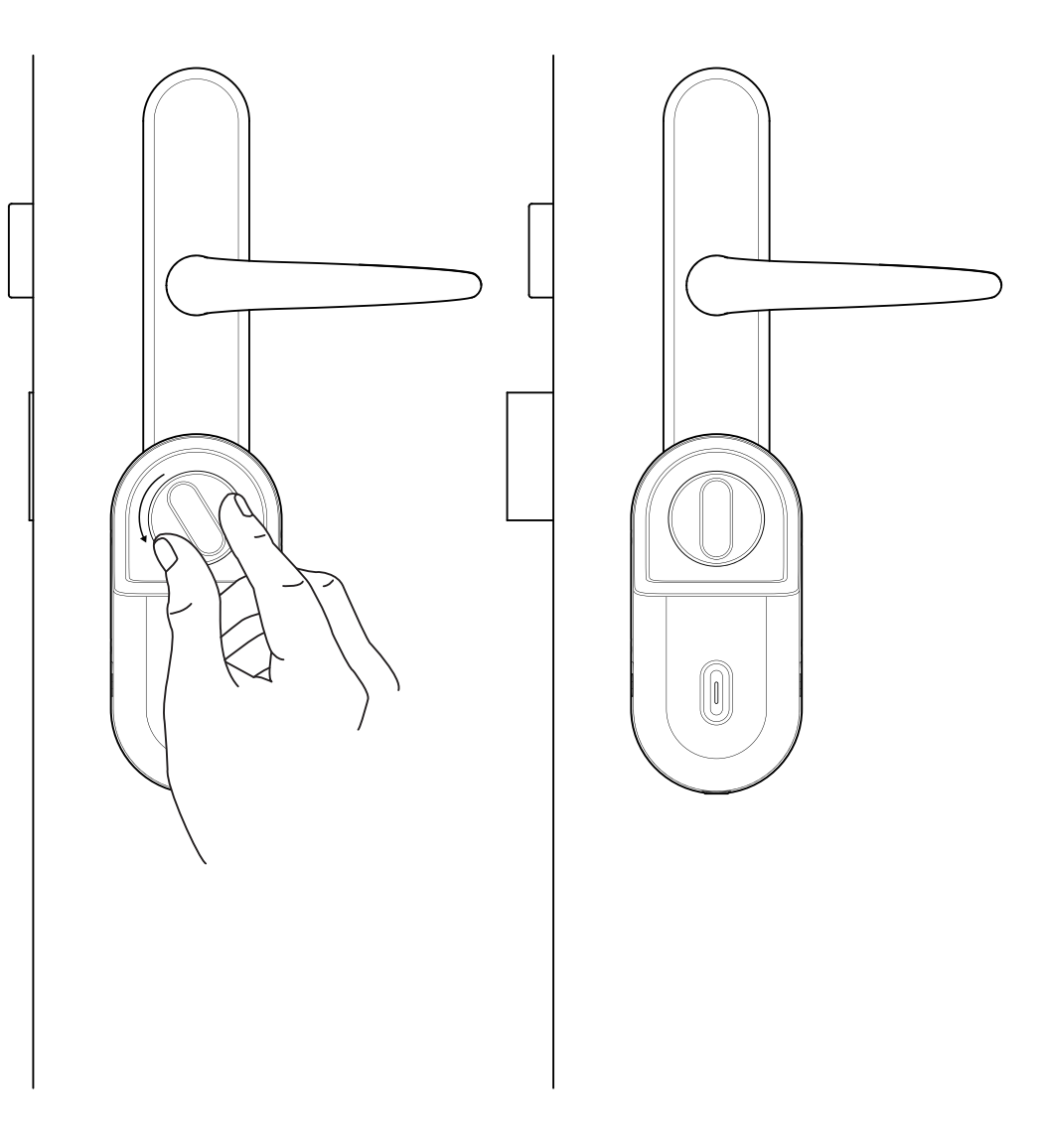

## App Onboarding

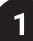

### Register as a Lock User

a) Download the iglochome app from the App store / Play store.

b) Create an account and login.

### 2

### Pairing

a) Select [Add new igloohome lock]

Note: For existing users with other paired locks, go to [Add and Manage], select [Add Lock] and follow the instructions.

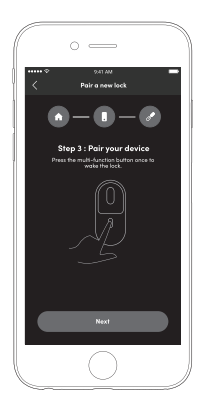

3

### **Setting Master PIN code**

Before proceeding, turn on your Bluetooth and ensure that you are within Bluetooth range of the lock.

Go to [Access] and customize your [Master PIN] by editing it.

## **Managing Access in App**

### Bluetooth Guest Key

Bluetooth Guest Key can be shared with other users for mobile access. It allows your guests to unlock the igloohome smart lock via Bluetooth.

There are 3 steps to using a Shared Bluetooth Key

- Under [Access], create [+Access] and choose [Bluetooth Key] under [Access Type]. Proceed to share the key after it is created.
- 2. Guest receives the Bluetooth Key by one of these methods:
  - Clicking the URL given and follow the instructions.
    - Claiming Bluetooth Key under [Configuration].
- Guest can now use the Bluetooth Key under the Guest Bluetooth Key Section whenever he/she is within range of the lock.

Notes:

- The owner can revoke the Bluetooth Key in App.
- Bluetooth Key must be accepted within 1 hour generation before it expires.

## Night Mode

### **Scheduling Mode**

### **Power Mode**

## **Changing Batteries**

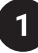

Rotate the screw to the 'Unlock' icon to release the battery cover.

#### **Bottom View**

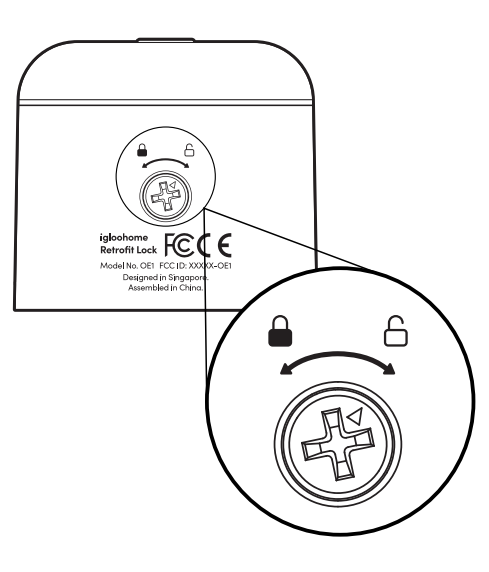

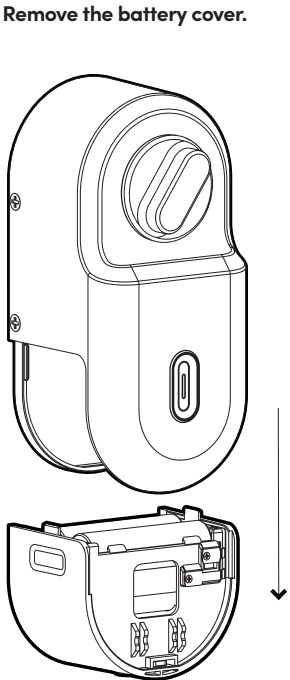

Push Down

Remove batteries.

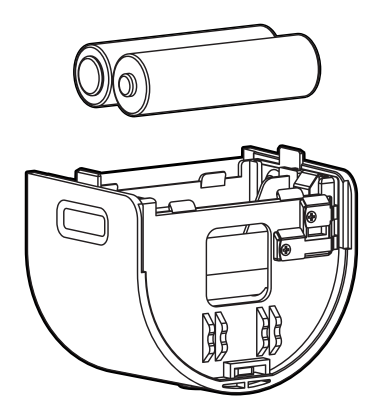

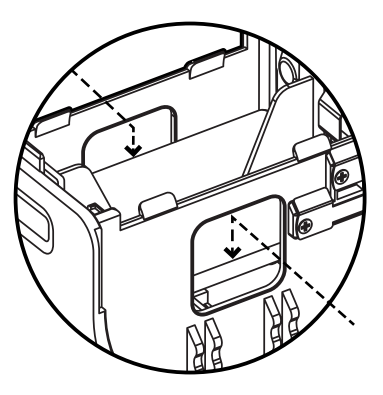

The holes at the side were designed to help users easily remove batteries.

h

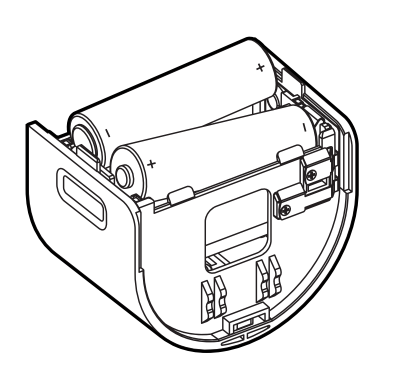

Round terminals - Positive, Plate terminals - Negative

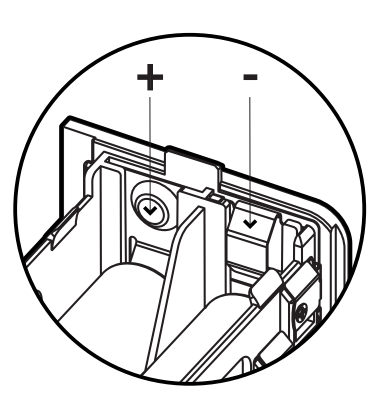

Place the battery cover back and turn the screw to the 'locked' position.

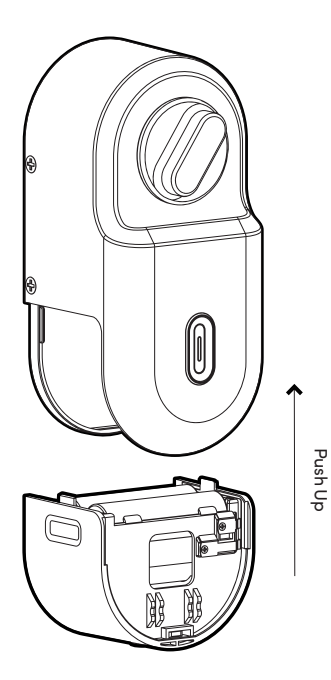

**Bottom View** 

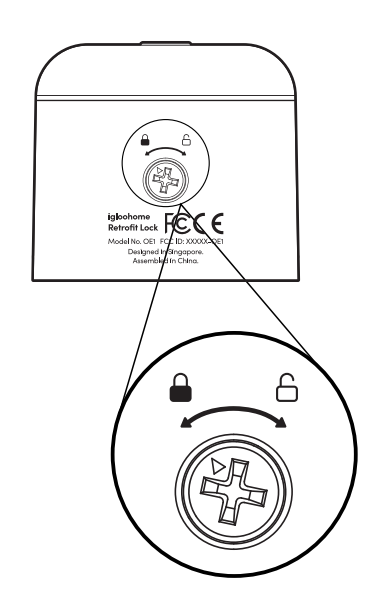

## **Connect with Airbnb**

### Connect with Airbnb

Connecting the lock with Airbnb automates the generation of PIN codes for your Airbnb guests based on their approved reservations.

#### Here are the steps to activate it

#### Step 1: Connect to your Airbnb

Under [Account Settings], select [Connect with Airbnb], then click [OK].

#### Step 2: Connect to Airbnb listings

Under **[Reservations]**, click the **[Add]** icon to select a home to connect to. Select Airbnb Listing and PIN Time to associate.

#### Note:

- Emails with PIN code will be sent to the guest between 1 to 48 hours before check-in time (configurable).
- PINs will only be valid between the check-in and check-out times.

#### Step 3: Change Check-in and Check-out time

Under [Add and Manage], select [Manage Properties] followed by the listing to view or edit its details.

#### Notes:

- If the access mail has not been sent, changing your check-in/check-out time via the app modifies the start and end time of the PIN codes to be shared with your guest.
- If the access mail has been sent, changing these details will only affect the next reservation.
- Changing these details on the igloohome app does not update the check-in/check-out time on the listing on the Airbnb website.

### Disconnect Airbnb

Should you prefer to generate PIN codes for your guests manually, you may disconnect your Airbnb listing from the igloohome home listing with the steps below.

1. Under [Reservations], disconnect all the listings (if any).

#### 2. Under [Account Settings], select [Disconnect with Airbnb].

Should you wish to completely disconnect your Airbnb account from your igloohome account, make sure that all your Airbnb listings have been disconnected in the above step, then go to:

Airbnb Host Website > Connected Apps > Select igloohome to disconnect

## **Audio and LED Indications**

| Actions                           | Indications                                                                     |  |
|-----------------------------------|---------------------------------------------------------------------------------|--|
| Bluetooth Connection              | LED Indicator flashes Blue                                                      |  |
| Successfully Unlocked             | Ascending 4 fast tones after unlocking<br>and LED Indicator flashes Green twice |  |
| Successfully Locked               | 1 long beep after locking and<br>LED Indicator flashes Green for 2 seconds      |  |
| Low Battery Alert                 | 3 fast descending tones after locking                                           |  |
| Obstruction Alarm                 | 6 sets of 4 short beeps                                                         |  |
| Rotation Calibration<br>completed | 1 long beep and LED Indicator shows Green                                       |  |
| Unpairing                         | 4 short descending beeps<br>and LED Indicator flashes Blue                      |  |
| Hard Reset / Unpair               | Descending 3 slow tones                                                         |  |
| Successful Pairing                | Ascending 3 fast tones                                                          |  |

## Troubleshoot

### OE1 does not power up

• Check that battery are inserted in the correct orientation.

### OE1 powers up but motor is very weak.

• Check that battery are inserted in the correct orientation.

### OE1 can be seen to be wobbling when turning the mechanism.

• Ensure that the mounting plate screws are tightened.

#### OE1 can be seen to be wobbling when turning the mechanism after tightening screw

• Use the 3M double sided tape for extra stability.

### The thumbturn is quite difficult to turn.

- Press the multifunction button and then try again.
- If the clutch is not released fully, this might happen from time to time.

### Does the retrofit work with my door/cylinder?

• Advise customer to go through the compatibility guide before purchasing the retrofit lock.

How long more will my retrofit last when the low battery indicator appears.

• TBC

#### How do I factory reset my lock?

• Remove the battery compartment, Press and hold down the multifunction button for 10 seconds while reinserting the battery compartment. You will hear an indicator and see the LED indicator

### My lock does not behave properly after calibration.

• Ensure calibration is done properly.

### Compliance

This device complies with part 15 of the FCC Rules. Operation is subject to the following two conditions: (1) this device may not cause harmful interference, and (2) this device must accept any interference received, including interference that may cause undesired operation.

Any changes or modifications not expressly approved by the party responsible for compliance could void the user's authority to operate the equipment.

**NOTE:** This equipment has been tested and found to comply with the limits for a Class B digital device, pursuant to Part 15 of the FCC Rules. These limits are designed to provide reasonable protection against harmful interference in a residential installation. This equipment generates, uses and can radiate radio frequency energy and, if not installed and used in accordance with the instructions, may cause harmful interference to radio communications. However, there is no guarantee that interference will not occur in a particular installation.

If this equipment does cause harmful interference to radio or television reception, which can be determined by turning the equipment off and on, the user is encouraged to try to correct the interference by one or more of the following measures:

- Reorient or relocate the receiving antenna.
- Increase the separation between the equipment and receiver.
- Connect the equipment into an outlet on a circuit different from that to which the receiver is connected.
- Consult the dealer or an experienced radio/TV technician for help.

This equipment complies with FCC radiation exposure limits set forth for an uncontrolled environment. This equipment should be installed and operated with a minimum distance of 20 cm between the radiator and your body.

For enquiries go to: igloohome.co/support